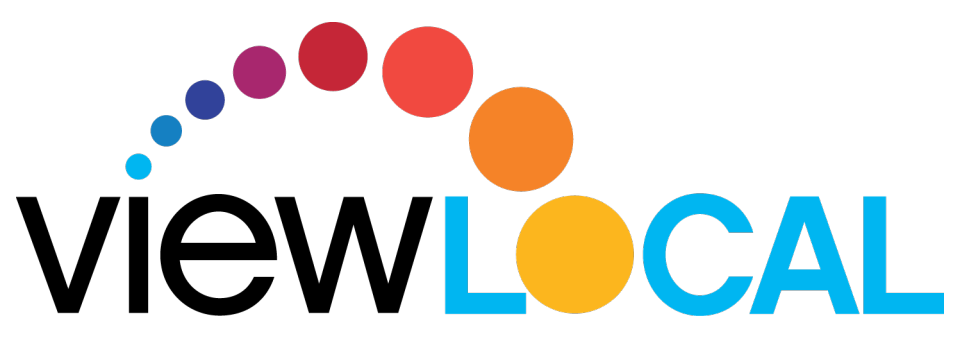

## **Roku User Guide**

This guide will help you download, install, and navigate ViewLocal on a Roku.

## Setting up ViewLocal on a Roku

## Prior to adding ViewLocal, install your Roku to your TV and activate your Roku account online. For Roku installation help, visit www.rainbowtel.net/rokusetup

Step 1: From the Roku home screen, scroll down to "Streaming Channels" and click "ok"
Step 2: Scroll down to "Search Channels"
Step 3: Type in ViewLocal, click "ok"
Step 4: Select "Add channel"
Step 5: Once downloaded, open the ViewLocal app and sign in with your ViewLocal email address and password. (Please read and accept the Terms of Use)
Step 6: Enjoy watching all your local channels

Using the Remote Home Button: Exits ViewLocal and returns to the Roku menu Up/Down Arrow Keys: Brings up the guide Left/Right Arrow Keys: Scrolls the guide OK Button: Selects the channel Asterisk: Accesses closed captioning. Once activated use the up and down arrow keys to navigate the menu Play/Pause Button\*: Pauses the show and resumes the show Instant Replay/Fast Forward/Rewind: No functionality in ViewLocal

\*Pausing a show will only pause for 1-2 minutes before resuming to live.

\*Click the Up Arrow Key three times while viewing a show. It will highlight the "Menu" in black. The "Menu" screen will appear on your TV screen, scroll down to "Support Information". This screens allows customers to see helpful information such as: Roku model number, Roku serial number, and Roku version.

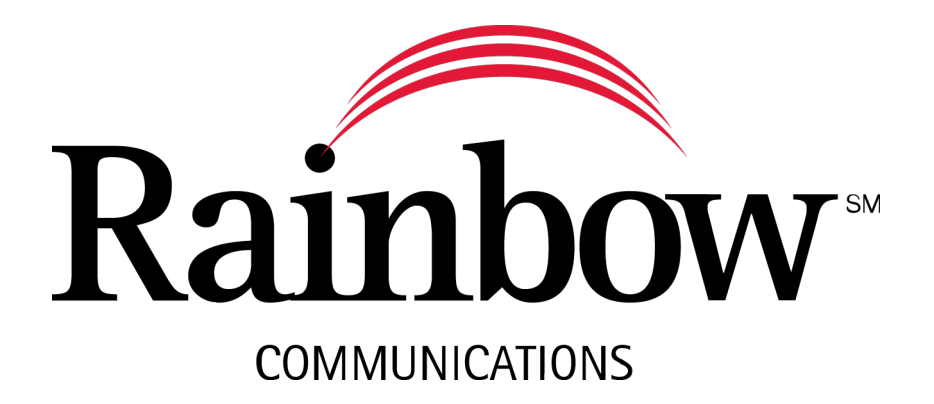